## 8036 SIP Multimedia Intercom QuickStart Guide

There are THREE key steps to getting up and running with your new 8036 SIP Multimedia Intercom<sup>1</sup>.

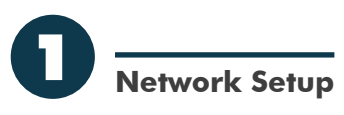

- Set up a SIP account on your server so that the 8036 can receive calls (you may have to enlist your network administrator's help here).
- Plug your 8036 into your PoE network. After a few seconds, the device's Welcome screen will display (below).

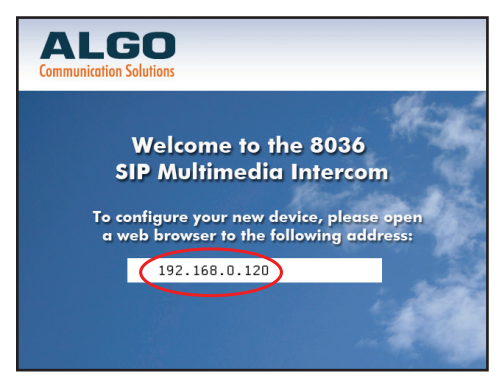

 Note the IP address displayed and enter this into your PC's web browser to display the 8036 Control Panel. Login with the default password ("algo").

<sup>1</sup> Apart from physical installation which is covered separately in the 8036 Install Guide.

| ALGO                                                           | Algo 8036 Control Panel     |  |  |  |  |
|----------------------------------------------------------------|-----------------------------|--|--|--|--|
| Welcome to the Algo 8036 SIP Multimedia Intercom Control Panel |                             |  |  |  |  |
| Please enter your password.                                    |                             |  |  |  |  |
| Password (default: algo)                                       |                             |  |  |  |  |
|                                                                | ▶ Login                     |  |  |  |  |
| Status                                                         |                             |  |  |  |  |
| SIP Registration                                               | No account                  |  |  |  |  |
| Call Status                                                    | Idle                        |  |  |  |  |
| Door Controller                                                | Relay module not configured |  |  |  |  |

 Once logged in, go to Settings>SIP and enter your SIP account details including SIP domain, User (Extension), and Authentication password.

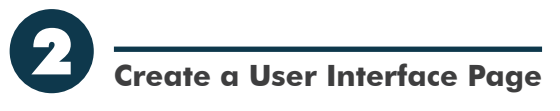

1. Go to User Interface>Create Pages

| LGO Algo 8036 Control Panel                 |                                                   |  |  |  |
|---------------------------------------------|---------------------------------------------------|--|--|--|
| tatus Settings User Interface System Logout |                                                   |  |  |  |
| reate Pages                                 |                                                   |  |  |  |
| Number of pages to be created               | 1<br>(i) Page limit is 20 , created so far 1      |  |  |  |
| Page Type                                   | <ul> <li>● button</li> <li>○ directory</li> </ul> |  |  |  |
|                                             | Add Page(s)                                       |  |  |  |

2. Create one new button page, then click **Add Pages**.

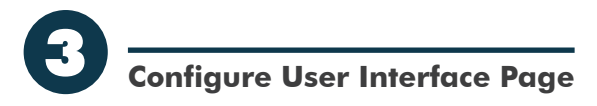

1. Scroll down to *List Pages* and click on *Page 1* to expand the settings available.

| List of pages |                                   |                                      |                  |
|---------------|-----------------------------------|--------------------------------------|------------------|
| Page 1 -      |                                   |                                      |                  |
|               | Page Description                  | First UI Page                        |                  |
| Sec. Sec. 3   | Background Image                  | default1-sky-clouds.                 |                  |
| 1000          | Button Configuration              | Single Button                        | -                |
| and her       | Back Button<br>Home Button        | ©Enable ©Disable<br>©Enable ©Disable |                  |
| -             | When touched outside<br>button(s) | Do Nothing                           | •                |
|               | Button 1                          |                                      |                  |
|               | Enable      Disa                  | ble                                  |                  |
|               | Button Make a Call                |                                      | Save This Page   |
|               | Action Cont                       |                                      | Delete this page |
|               | Туре Сан                          |                                      | Save All Pages   |
|               | Dialing<br>Extension              |                                      |                  |

- 2. Enter the settings as shown in the above image.
- 3. For the **Dialing Extension** field, enter the extension you would like the 8036 to call when the button is clicked.
- 4. When finished, click **Save All Pages**, after which the 8036 UI will restart.

5. After restarting, the 8036 will display your first User Interface screen.

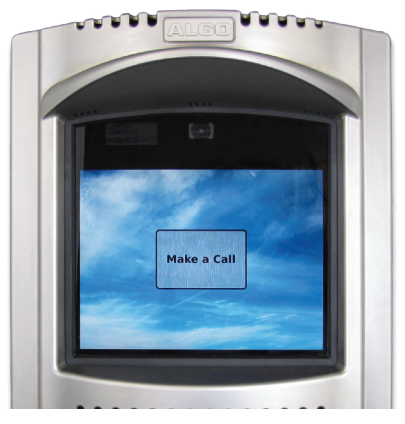

- 6. Touch the button you created to make your first 8036 phone call.
- Now try experimenting. Add some more pages with different layouts. Try different button actions (e.g. set a Goto action to a Dialer page). Soon you will get a UI that will suit your application.

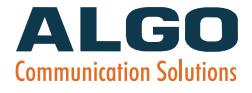

Algo Communication Products Ltd. 4500 Beedie Street Burnaby, BC Canada V5J 5L2 www.algosolutions.com